## **Changing Wireless Settings**

- 1. From your Hydrawise controller, click on SETTINGS.
- 2. Click on **WIRELESS** to change any of the following settings.
  - NAME: From the Wireless settings screen, click on WIRELESS NAME to change or manually enter the name of your wireless access point.
  - **PASSWORD:** Click on **PASSWORD** if you want to change the password for your wireless connection.
  - SECURITY TYPE: Click SECURITY TYPE to change the security type to WPA2/WPA2 personal.